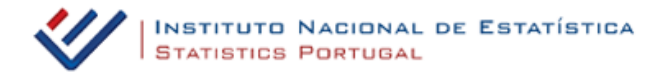

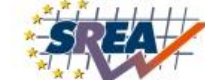

# Atualização de valores com base no IPC, entre meses

## Como utilizar:

1. Selecionar o âmbito do Índice a ser utilizado;

2. Selecionar o momento inicial, que corresponde ao momento a partir do qual se pretende efetuar a atualização – este momento pode ser posterior ao momento final;

3. Selecionar o momento final, que deve corresponder ao momento para o qual se pretende efetuar a atualização – este momento pode ser anterior ao momento inicial;

4. Introduzir o valor a atualizar (só se admite a vírgula como separador decimal o qual está limitado a duas casas decimais). Caso o valor não seja inscrito, no resultado apenas será disponibilizado o fator de atualização entre os dois momentos;

5. Selecionar a opção "Calcular";

6. Obtém-se um quadro resumo onde constam os elementos inscritos, assim como o fator de atualização utilizado nos cálculos;

7. Caso pretenda obter um documento, deve escolher a opção "obter PDF"; este documento pode ser impresso ou gravado em formato PDF, bastando para isso selecionar o ícone respetivo.

## Exemplo:

Atualização do valor de 450€ entre janeiro de 2004 e março de 2006 com base no Índice de Preços no Consumidor, exceto habitação.

a) Selecionar no âmbito do índice a opção "Índice de Preços no Consumidor exceto habitação";

b) A opção "Euros" está antecipadamente selecionada; caso pretenda "Escudos", deve efetuar esta seleção;

- c) Selecionar como momento inicial: janeiro de 2004;
- d) Selecionar como momento final: março de 2006;
- e) Inscrever no campo "Valor a atualizar": 450;
- f) Selecionar a opção "Calcular";
- g) Consultar o resultado;
- h) Imprimir relatório ou obter PDF.

# Atualização de valores com base no IPC, entre anos

## Como utilizar:

1. Selecionar o âmbito do Índice a ser utilizado;

2. Selecionar o ano inicial, que corresponde ao momento a partir do qual se pretende efetuar a atualização – este ano pode ser posterior ao ano final;

3. Selecionar o ano final, que deve corresponder ao momento para o qual se pretende efetuar a atualização – este ano pode ser anterior ao ano inicial;

4. Introduzir o valor a atualizar (só se admite a vírgula como separador decimal e está limitado a duas casas decimais). Caso o valor não seja inscrito, no resultado apenas será disponibilizado o fator de atualização entre os dois anos;

5. Selecionar a opção "Calcular";

6. Obtém-se um quadro resumo onde constam os elementos inscritos, assim como o fator de atualização utilizado nos cálculos;

7. Caso pretenda obter um documento, deve escolher a opção "obter PDF"; este documento pode ser impresso ou gravado em formato PDF, bastando para isso selecionar o ícone respetivo.

#### Exemplo:

Atualização do valor de 450€ entre 2004 e 2006 com base no Índice de Preços no Consumidor, exceto habitação.

a) Selecionar no âmbito do índice a opção "Índice de Preços no Consumidor exceto habitação";

b) A opção "Euros" está antecipadamente selecionada; caso pretenda "Escudos", deve efetuar esta seleção;

- c) Selecionar como ano inicial: 2004;
- d) Selecionar como ano final: 2006;
- e) Inscrever no campo "Valor a atualizar": 450;
- f) Selecionar a opção "Calcular";
- g) Consultar o resultado;
- h) Imprimir relatório ou obter PDF.

## Caso necessite de apoio no preenchimento ou de algum esclarecimento, por favor contacte o Apoio ao cliente: 808 201 808